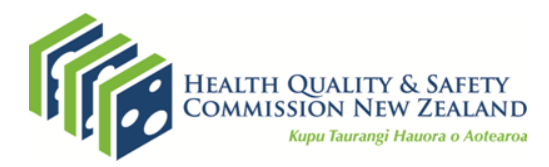

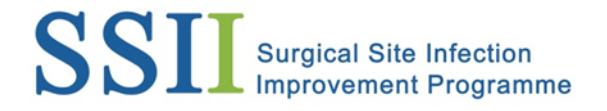

# Instructions for reviewing and correcting data in National Monitor

The following instructions are for Surgical Site Infection Improvement Programme (SSIIP) champions and demonstrate how to review and correct data in National Monitor (the data entry platform for the Health Quality & Safety Commission's SSI surveillance).

Data should be checked and corrected monthly and again prior to the Commission's publication of quarterly reports.

### **Reviewing data**

1. Log in to National Monitor with your username and password.

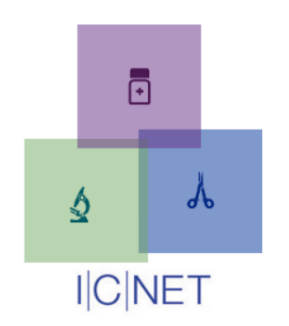

HQSC National Monitor

| Please enter Username and Password to login |             |                     |  |  |  |  |  |
|---------------------------------------------|-------------|---------------------|--|--|--|--|--|
| User Name:                                  |             | ]                   |  |  |  |  |  |
| Password:                                   |             | ]                   |  |  |  |  |  |
|                                             | Login Clear |                     |  |  |  |  |  |
|                                             |             | Version: NG 1.7.6.1 |  |  |  |  |  |
| forgot password?                            |             |                     |  |  |  |  |  |

2. Your home page will open, where you will see a list of reports.

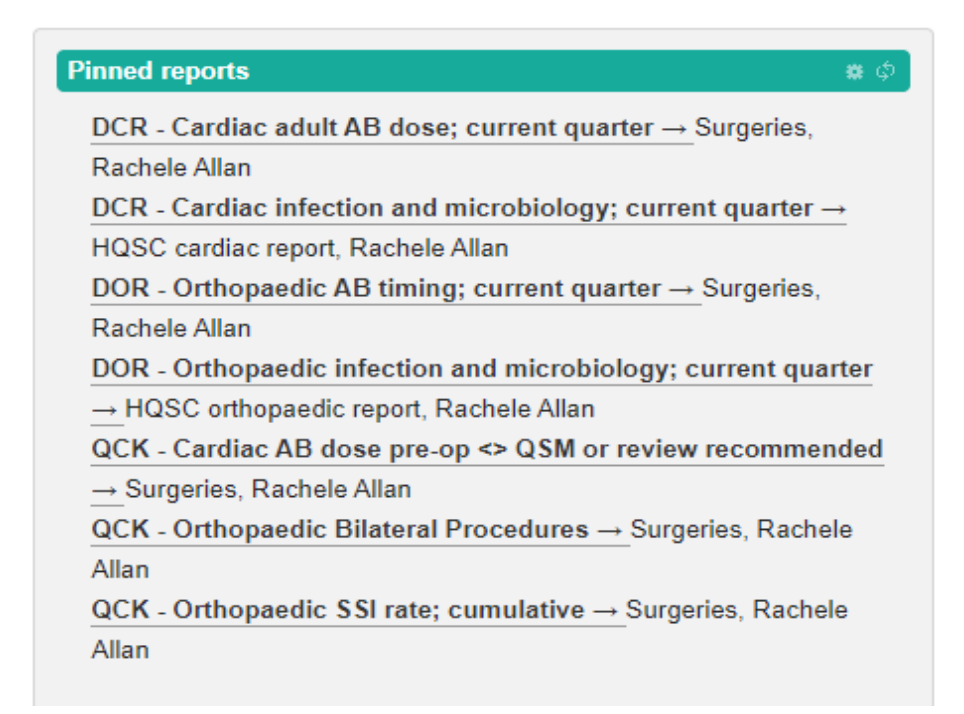

The reports are set to the quarter currently being uploaded/reviewed. Click on the report name and it will run.

Reports that are cumulative have data from the beginning of the programme:

- Cardiac from 01-Oct-2014
- Orthopaedic from 01-Jul-2013.

The types of reports available are:

- QCK used to highlight areas of potential incorrect data entry
- DOR all results for that data point for orthopaedic procedures
- DCR all results for that data point for cardiac procedures
- Surgeries tables and graphs of the data for that data point
- HQSC line listing of all forms and all the data within those forms as a download.

If you do not see the report that you need or there is another issue, please email <u>ICNetSupport@cdhb.health.nz</u>.

Check for known or potential data issues by clicking on the relevant report e.g. QCK

 Orthopaedic Bilateral Procedures.

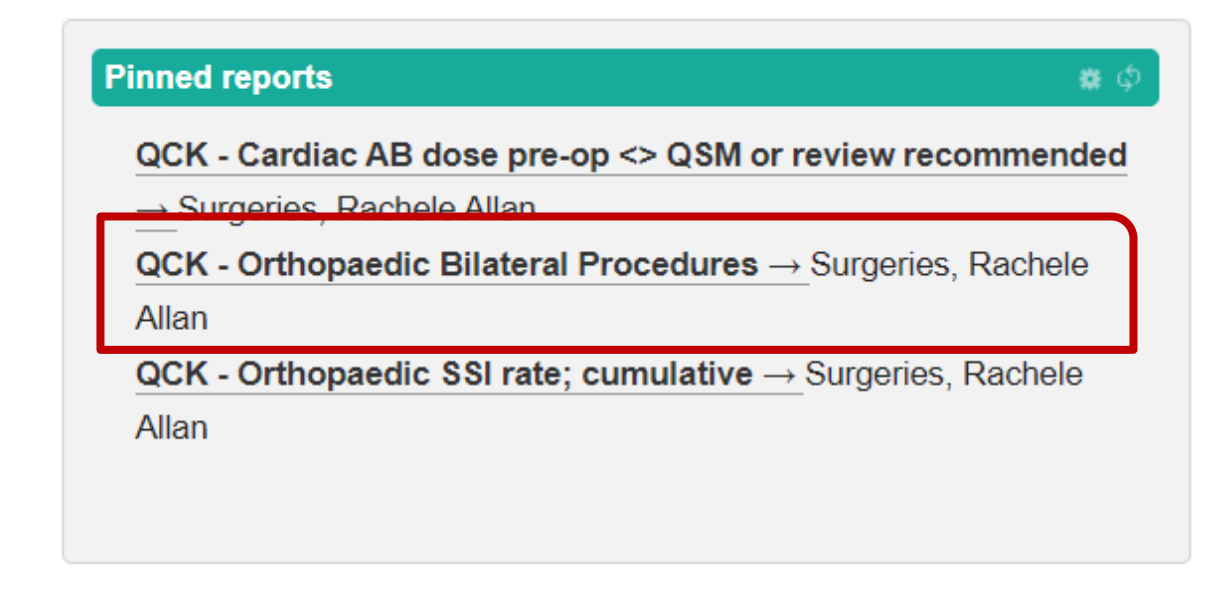

4. Review the data identified in the report for errors.

In the example below you can see there is only one data collection form for a bilateral procedure, where there should be two.

🖃 Data

| 3 🔒     |                                |  |    |                    |                             |  |
|---------|--------------------------------|--|----|--------------------|-----------------------------|--|
|         | Left Date Number of procedures |  |    | Right              | ALL<br>Number of procedures |  |
| Date    |                                |  | Nu | mber of procedures |                             |  |
| Q4 2021 | 0                              |  | 1  |                    | 1                           |  |

## **Correcting data**

- 5. Click on the underlined number/s and the data for the form/s will open.
- 6. Find the form number or NHI and copy it.

#### QCK - Orthopaedic Bilateral Procedures (Surgeries)

01-Oct-2021 to 31-Oct-2021 Ø

#### Report parameters

| Left         | Left Right ALL          |                |         |                    |     |                   |                |                |                                         |  |  |
|--------------|-------------------------|----------------|---------|--------------------|-----|-------------------|----------------|----------------|-----------------------------------------|--|--|
| <b>B</b> ) ( |                         |                |         |                    |     |                   |                |                |                                         |  |  |
|              | Patient                 | DHB            | NHI     | Surgery Identifier | Age | Date of operation | Category       | Procedure code | Procedure                               |  |  |
| Cre          | ate data collection for | ms 🖌 Choose    |         | _                  | -   | -<br>-            | -              |                | ^                                       |  |  |
|              |                         |                |         |                    |     |                   |                |                |                                         |  |  |
|              | Not recorded            | Canterbury DHB | ZZZ7070 | hqscCDHB 72331     | 21y | 02-Oct-2021       | Hip Procedures | 4931900        | Total arthroplasty of hip,<br>bilateral |  |  |

7. Open the SSIS data collection form software and log in.

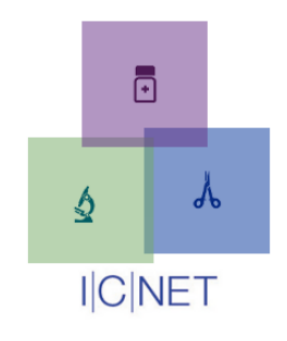

**ICNET SSIS** 

| Please enter Username and Password to login |             |                     |  |  |  |  |
|---------------------------------------------|-------------|---------------------|--|--|--|--|
| User Name:                                  |             | ]                   |  |  |  |  |
| Password:                                   |             | ]                   |  |  |  |  |
|                                             | Login Clear |                     |  |  |  |  |
|                                             |             | Version: NG 1.7.6.1 |  |  |  |  |

8. Paste the form number or NHI into the search box at the top to open the form.

In the example below there are two forms for the same patient with the same date of procedure.

| Data Collection Forms |         |                               |                |         |                   |  |  |  |  |  |
|-----------------------|---------|-------------------------------|----------------|---------|-------------------|--|--|--|--|--|
| ret kee Page 1 of     |         |                               |                |         |                   |  |  |  |  |  |
|                       | Form ID | Form                          | DHB            | Patient | Procedure date    |  |  |  |  |  |
|                       |         |                               |                | zzz7070 |                   |  |  |  |  |  |
|                       | 72331   | HQSC Orthopaedic ><br>04/2019 | Canterbury DHB | ZZZ7070 | 02-Oct-2021 00:00 |  |  |  |  |  |
|                       | 72330   | HQSC Orthopaedic ><br>04/2019 | Canterbury DHB | ZZZ7070 | 02-Oct-2021 00:00 |  |  |  |  |  |

9. Open the form which has the issue. Fix the incorrect data and save the missing form again. In this example the second form had an incorrect procedure.

# **Before Correction**

| Date of Procedure:             | 02-Oct-2021                                     |  |  |  |
|--------------------------------|-------------------------------------------------|--|--|--|
| Procedure<br>Code/Description: | Total arthroplasty of hip, unilateral (4931800) |  |  |  |
| Location of Procedure:         | ● Left ○ Right ○ Unknown                        |  |  |  |

# After Correction

| Date of Procedure:             | 02-Oct-2021                                    |
|--------------------------------|------------------------------------------------|
| Procedure<br>Code/Description: | Total arthroplasty of hip, bilateral (4931900) |

## Saving and resending data

10. Open the 'Saved after Sent' box to find the corrected form.

| ۲  | Sa       | ved after s                   | ent (1)        |              |                   |                  |                                                                                                 |                |
|----|----------|-------------------------------|----------------|--------------|-------------------|------------------|-------------------------------------------------------------------------------------------------|----------------|
|    |          |                               | ♥ Choose       | Download all |                   |                  |                                                                                                 | •              |
| De | ta Collo | ction Forms                   |                |              |                   |                  |                                                                                                 | 0              |
|    |          |                               |                | 14.14        | Page 1 of the     | 100 M            | View 1 - 1 of 1                                                                                 |                |
| 0  | Form IC  | Form                          | DHB            | Patient      | Procedure date    | Discharge Date   | Actions run                                                                                     | Run % complete |
|    |          |                               | [              | ] [          |                   |                  | )                                                                                               |                |
|    | 72330    | HQSC Orthogendic =<br>04/2019 | Carderbury DHB | 2227070      | 02-049-2021 00:00 | 11-04-2021 00:00 | Last saved 10-A04 20 Bend<br>Sast 14-Oct-2021 L4<br>Exported 14-Oct-2021<br>Created 14-Oct-2021 | 0%             |
|    |          |                               |                |              | Page 1 of 1       | 100 W            | View 1 - 1 of 1                                                                                 |                |

- 11. Resend the form back to National Monitor.
- 12. Go back to National Monitor and re-run or refresh the report to check that the error is no longer listed.

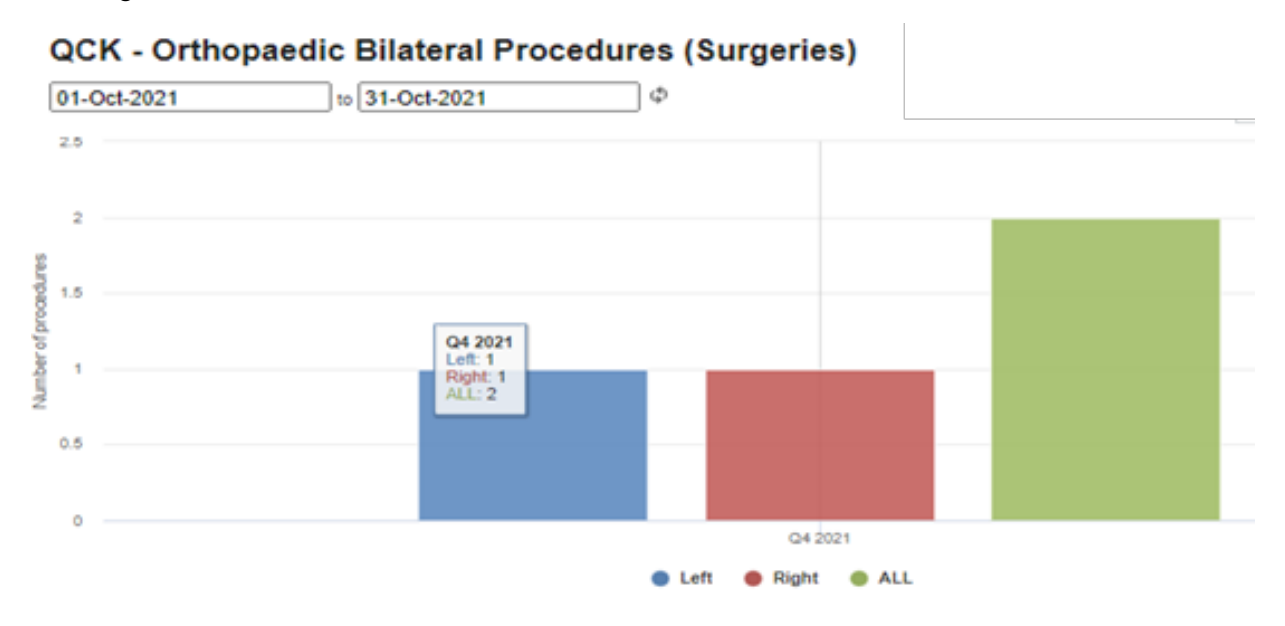

13. Review and correct other QCK reports in the same manner.